## Fonction de contrôle, fenêtre d'information

Vous avez la possibilité d'appeler une fenêtre pour différentes fonctions de contrôle et pour la sauvegarde rapide des données. Pour ce faire, cliquez sur **Paramètres/Fonction de contrôle, Fenêtre d'information.** 

La fenêtre suivante s'ouvre :

| Prūf-Funktion                                                                                                    | ?                   | × |
|----------------------------------------------------------------------------------------------------|---------------------|---|
| Wenn Sie mit OK bestätigen, werden die folgenden<br>Prüffunktionen jetzt durchgeführt:                                                                                                    | <b>√</b> <u>о</u> к |   |
| <ul> <li>Intensive Datenprüfung</li> <li>Reindizierung aller Datenbanken, Durchrechnen der Handicaps etc.</li> <li>Diese Prüfung kann je nach Datenmenge 2 bis 30 Minuten dauern, ist aber von Zeit zu Zeit sehr wichtig!</li> <li>Personenprüfung</li> <li>Zusammenstellung der nächsten Geburtstage etc.</li> <li>(Dauert nicht lange und blockiert nicht die anderen Stationen)</li> </ul> | X Abbruch           |   |
| Schnelle lokale Datensicherung<br>Hinweis: Wenn Sie den Computer über Nacht laufen<br>lassen (Bildschirm aber abschalten!!), macht<br>PC CADDIE diese Prüfung nachts automatisch!                                                                                                    |                     |   |

Choisissez parmi les possibilités suivantes et cliquez sur OK.

- 1. Contrôle intensif des données
- 2. Vérification des personnes
- 3. Sauvegarde locale rapide des données (vous enregistrez les données PC CADDIE actuelles dans le répertoire PC CADDIE local.)

Cette fenêtre s'ouvre chaque matin dès que la première personne se connecte à PC CADDIE. Le contrôle des personnes est proposé chaque matin. Chaque mardi, il est proposé en plus l'examen Vérification intensive des données et, en outre, chaque mercredi, une Sauvegarde locale rapide des données. Veuillez confirmer ces propositions <u>toujours</u> en cliquant sur **OK**, même si elles peuvent prendre un peu de temps.

La vérification des personnes peut également être nécessaire lorsque, par exemple, les anniversaires ne sont plus affichés.

Si la vérification a été effectuée avec succès, la fenêtre d'information bien connue s'ouvre :

| 7           | ★ Aktuelle Informationen |          |            |              |                  |                     | 88 _      | . 🗖      | Х       |    |
|-------------|--------------------------|----------|------------|--------------|------------------|---------------------|-----------|----------|---------|----|
|             | <u>A</u> larm            | Alles    | Geburtstag | Eintritt     | <u>I</u> ntranet | Anmeldu             | ing E     | Ergebnis | Quittur | ng |
|             | <b>≭</b> Ge              | burtstag | g:         | ) (57 - 24.1 | 10.63)           |                     |           |          |         |    |
|             | <b>*</b> Ge              | burtstag | ç:         | (44 - 28.    | 10.76)           |                     |           |          |         |    |
|             |                          |          |            |              |                  |                     |           |          |         |    |
|             |                          |          |            |              |                  |                     |           |          |         |    |
|             |                          |          |            |              |                  |                     |           |          |         |    |
|             |                          |          |            |              |                  |                     |           |          |         |    |
|             |                          |          |            |              |                  |                     |           |          |         |    |
|             |                          |          |            |              |                  |                     |           |          |         |    |
|             |                          |          |            |              |                  |                     |           |          |         |    |
|             |                          |          |            |              |                  |                     |           |          |         |    |
|             |                          |          |            |              |                  |                     |           |          |         |    |
|             |                          |          |            |              |                  |                     |           |          |         |    |
|             |                          |          |            |              |                  |                     |           |          |         |    |
|             |                          |          |            |              |                  |                     |           |          |         |    |
|             |                          |          |            |              |                  |                     |           |          |         |    |
|             | _                        |          |            |              |                  |                     |           |          |         |    |
| 🗍 Löschen 🧃 |                          |          | Druc       | ken          |                  | <u>∕</u> <u>B</u> e | earbeiten |          |         |    |

Dans l'onglet **Intranet** les états suivants sont importants :

| 🗘 Aktuelle Informationen 🛛 🔡 🔄 🔿                                                           |              |                  |                  |                  |            |    |  |
|--------------------------------------------------------------------------------------------|--------------|------------------|------------------|------------------|------------|----|--|
| Infoterminal                                                                               |              |                  |                  |                  |            |    |  |
| <u>A</u> larm Alles Geburtstag                                                             | Eintritt     | <u>I</u> ntranet | Anmeldung        | Ergebnis         | Quittu     | ng |  |
| Ausgang: 9 Loch Golfturnier After.; 21.10.20-17:31: Info: verarbeitet (11); 21.10.20-17: ^ |              |                  |                  |                  |            |    |  |
| * Anmeldung: 05.11.20-Abendessen Mitglieder Di. (OK)                                       |              |                  |                  |                  |            |    |  |
| Ausgang: Abendessen Mitglieder Di Spieler 0 - 25; 21.10.20-18:08: Info: verarbeitet        |              |                  |                  |                  |            |    |  |
| * Turnierergebnisse: 21.1                                                                  | 0.20 - 1 ' ' |                  | 1                |                  |            |    |  |
| 🐥 Turnierergebnisse: PRÜ                                                                   | FEN:         | (M;4)            |                  |                  |            |    |  |
| Ausgang: Transaktions-                                                                     | Antwort (618 | 392242); 21.1    | 0.20-18:08: Int  | fo: verarbeite   | t (11); 21 | -  |  |
| Ausgang: Person Accession, 21.10.20-18:10: Info: verarbeitet (11); 21.10.20-1              |              |                  |                  |                  |            |    |  |
| Ausgang: Ergebnismitteilungen Spielgemeinschaft Herren.; 21.10.20-18:35: Info: vera        |              |                  |                  |                  |            |    |  |
| Ausgang: Spielgemeinse                                                                     | haft Herren. | ; 21.10.20-1     | 8:35: Info: vera | arbeitet (11); 2 | 21.10.20-  | 1  |  |
| * Anmeldung: 30.10.20-9 Loch Golfturnier After. (OK)                                       |              |                  |                  |                  |            |    |  |
| Ausgang: 9 Loch Golfturnier After Spieler 0 - 0; 21.10.20-19:12: Info: verarbeitet (11     |              |                  |                  |                  |            |    |  |
| Ausgang: Spielgemeinschaft Herren Spieler 18 - 18; 21.10.20-19:13: Info: verarbeite        |              |                  |                  |                  |            |    |  |
| Ausgang: Wettspiel-Anmeldungen; 21.10.20-19:13: Info: verarbeitet (11); 21.10.20-19:       |              |                  |                  |                  |            |    |  |
| * Anmeldung: 28.10.20-Spielgemeinschaft Herren. (OK)                                       |              |                  |                  |                  |            |    |  |
| 🗸 Ausgang: Spielgemeinschaft Herren Spieler 17 - 17; 21.10.20-19:29: Info: verarbeite 🗸    |              |                  |                  |                  |            |    |  |
| 🗓 Löschen 🖨 Drucken 🎤 Bearbeiten                                                           |              |                  |                  |                  |            |    |  |

| Caractère | Explication                                                                                             |  |  |  |  |
|-----------|----------------------------------------------------------------------------------------------------|--|--|--|--|
| <b>→</b>  | à transmettre                                                                                           |  |  |  |  |
| 0         | transféré, encore en cours de traitement, en attente de la réponse de la DGV                            |  |  |  |  |
| ×         | déjà fait                                                                                               |  |  |  |  |
| •         | l'information n'a pas encore été ouverte par un double-clic, mais ce n'est pas absolument<br>nécessaire |  |  |  |  |
| <u>a</u>  | Erreur de transmission, à vérifier le cas échéant                                                       |  |  |  |  |